Job Aid: Installing the Concur Mobile App

This job aid covers the steps for installing the Concur mobile app on your phone.

## **Installing the Concur Mobile App**

You must have the **Duo Mobile** app installed. Refer to the <u>CUIT Multi-Factor Authentication – Duo</u> web page. Install the **SAP Concur** app on your phone via the **App Store** or **Google Play**. If you previously installed the SAP Concur app, ensure that you have downloaded the most recent version.

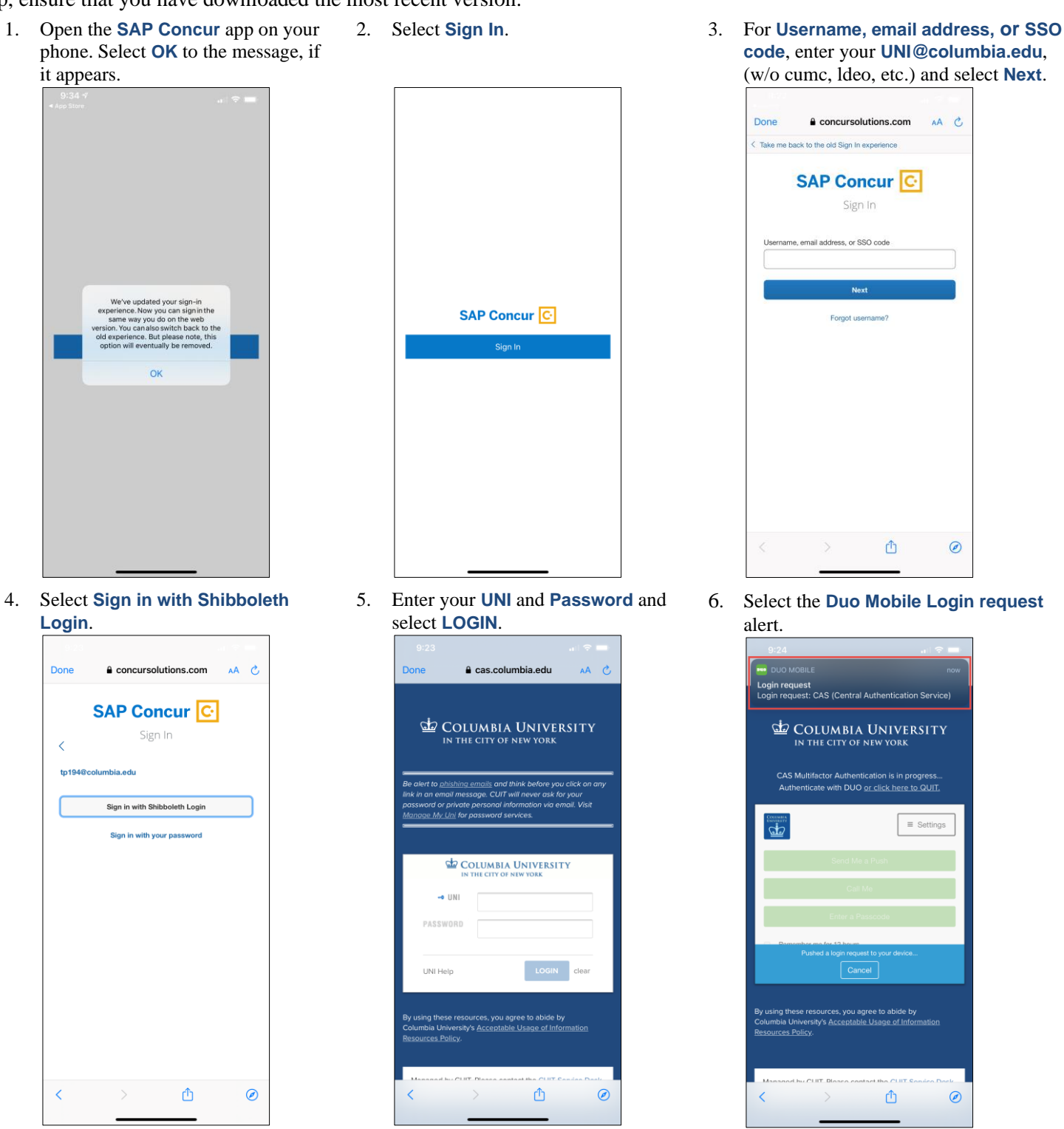

COLUMBIA UNIVERSITY IN THE CITY OF NEW YORK

## **Columbia University Finance Training**

Job Aid: Installing the Concur Mobile App

- 7. Select Approve.
  - 924 Solution Subject of the second Subject of the second Subject
- 8. Select to go back to **SAP Concur**.

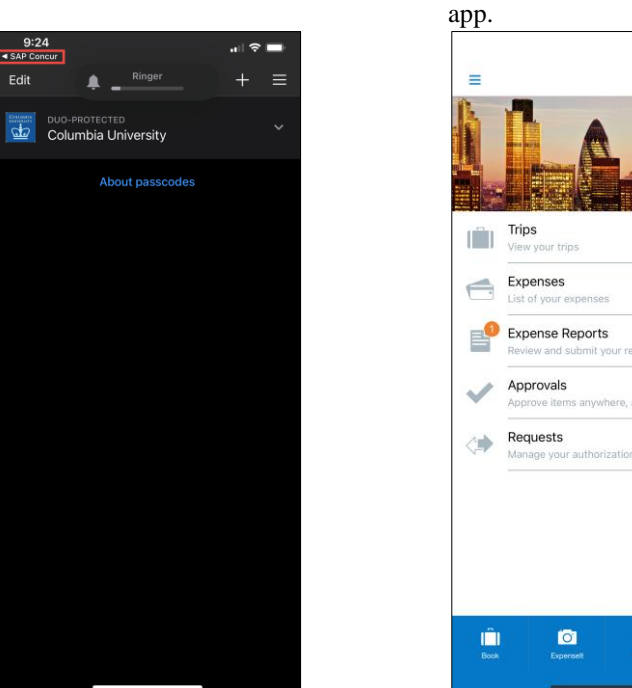

You can begin to use the Concur mobile

2

**Note:** The Concur mobile App is intended for the end user only and does not support Delegation. Delegates must use the Concur Desktop application. Approval of Pre-Trips Requests with an Advance is not currently supported on the Concur mobile app.

## **Getting Help**

Please contact the Finance Service Center http://finance.columbia.edu/content/finance-service-center

You can log an incident or request a service via Service Now <u>https://columbia.service-now.com</u>